# ENTERING A NEW LICENSE CODE

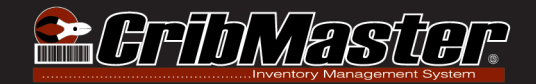

The CribSheet outlines the process for entering a new license code for both CribMaster 9 versions and CribMaster Classic

## Enter a New License Code for CribMaster 9 Versions

To enter a new license code, follow the steps below:

1. In CribMaster, click Help > Licensing...

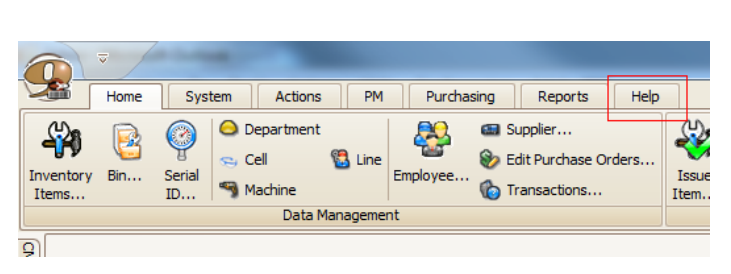

#### 

### 2. Click New:

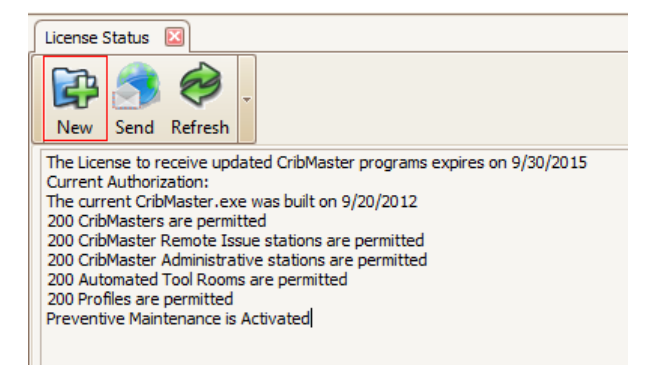

**IMPORTANT:** You must enter this license on the same computer that is running CM Agent. In the Enter License Code dialog box, the Hardware ID and the Server Hardware ID must match. If they do not, then that computer is not the one running CM Agent:

| 🖶 Enter License Code    |                                |
|-------------------------|--------------------------------|
| Hardware Identification |                                |
| Hardware ID:            | 187-570-530-0                  |
| Server Hardware ID:     | MRT-EGR0711-01-[187-570-530-0] |
| License Code:           |                                |
| OK Cancel Advanced      |                                |

- 3. Enter the new code in the License Code field.
- 4. Click OK.

## Enter a New License Code for CribMaster 7 (Classic) Versions

To enter a new license code, follow the steps below:

1. In CribMaster, click Help > Licensing...

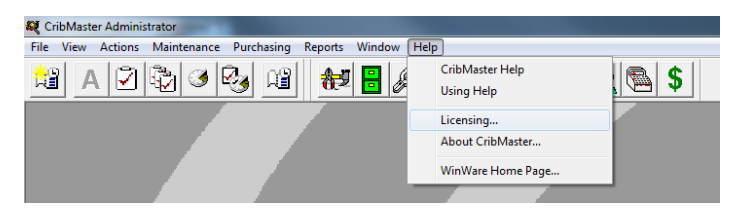

2. Click Enter New License Key...

| n                     | CribMaste                   | er License St                     | tatus                                           |                                      |                                 |                                       |         |                    |                         | x             |
|-----------------------|-----------------------------|-----------------------------------|-------------------------------------------------|--------------------------------------|---------------------------------|---------------------------------------|---------|--------------------|-------------------------|---------------|
|                       | License Inf                 | formation                         |                                                 |                                      |                                 |                                       | rmation |                    |                         |               |
|                       | The License<br>Current Auth | to receive up<br>norization: 09   | pdated CribMaster p<br>×9-14W6-82K2-4R9/        | rograms expires or<br>6-1YWW-5X96-48 | expires on 9/30/2015  /-5×96-48 |                                       |         | MRT-E              | GR0711-01               |               |
|                       | The current<br>200 CribMas  | CribMaster.ex<br>sters are perm   | xe was built on Jun κ<br>nitted                 | 4 2013                               |                                 |                                       |         | D MRT-E            | MRT-EGR0711-01-[187-570 |               |
|                       | 200 CribMas<br>200 CribMas  | ster Remote Is<br>ster Administr/ | ssue stations are per<br>ative stations are per | mitted<br>mitted                     |                                 |                                       |         | Last Auto Purchase |                         |               |
|                       | 200 Automa                  | ted Tool Roo                      | ms are permitted                                |                                      |                                 | -                                     | 10/24/2 | 4/2013 12:00 AM    |                         |               |
| 1                     |                             |                                   |                                                 |                                      |                                 | Sintenadi<br>Numericali<br>Numericali |         |                    |                         |               |
|                       | Comp                        | Туре                              | Refreshed                                       | Claimed                              | Exp                             | oires                                 | Remai   |                    |                         |               |
|                       | MRT-EG                      | CM Server                         | 10/24/2013 12                                   | 10/24/2013 12                        | 10/24/2013                      | 3 2:                                  |         |                    |                         |               |
|                       | SITELICE                    | CribMas                           | 10/24/2013 12                                   |                                      | 10/31/2013                      | 12                                    | 604800  |                    |                         |               |
|                       | SITELICE                    | Admin                             | 10/24/2013 12                                   |                                      | 10/31/2013                      | 12                                    | 604800  |                    |                         | Series Series |
|                       | SITELICE                    | Remote                            | 10/24/2013 12                                   |                                      | 10/31/2013                      | 12                                    | 604800  |                    |                         |               |
|                       | SITELICE                    | ATR                               | 10/24/2013 12                                   |                                      | 10/31/2013                      | 12                                    | 604800  |                    |                         |               |
|                       |                             |                                   |                                                 |                                      |                                 |                                       |         |                    |                         |               |
|                       |                             |                                   |                                                 |                                      |                                 |                                       |         |                    |                         |               |
| 1000                  |                             |                                   |                                                 |                                      |                                 |                                       |         |                    |                         |               |
| Enter New License Key |                             |                                   | Clo                                             | se                                   |                                 | Send Version Information              |         |                    |                         |               |

**IMPORTANT:** You must enter this license on the same computer that is running CM Server. In the Enter License Code dialog box, the Hardware ID and the Server Hardware ID must match. If they do not, then that computer is not the one running CM Server:

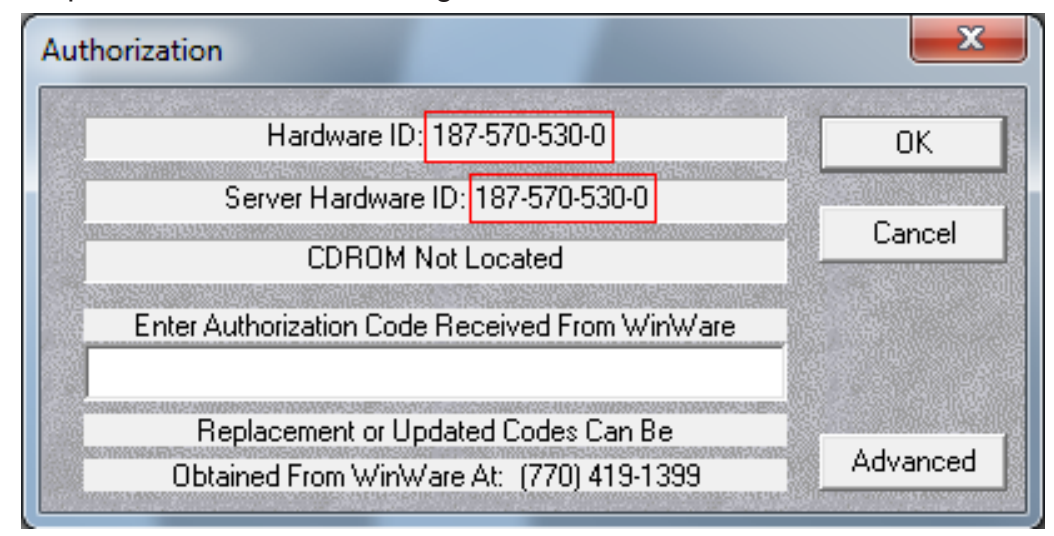

- 3. Enter the new license code.
- 4. Click OK.